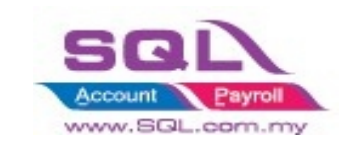

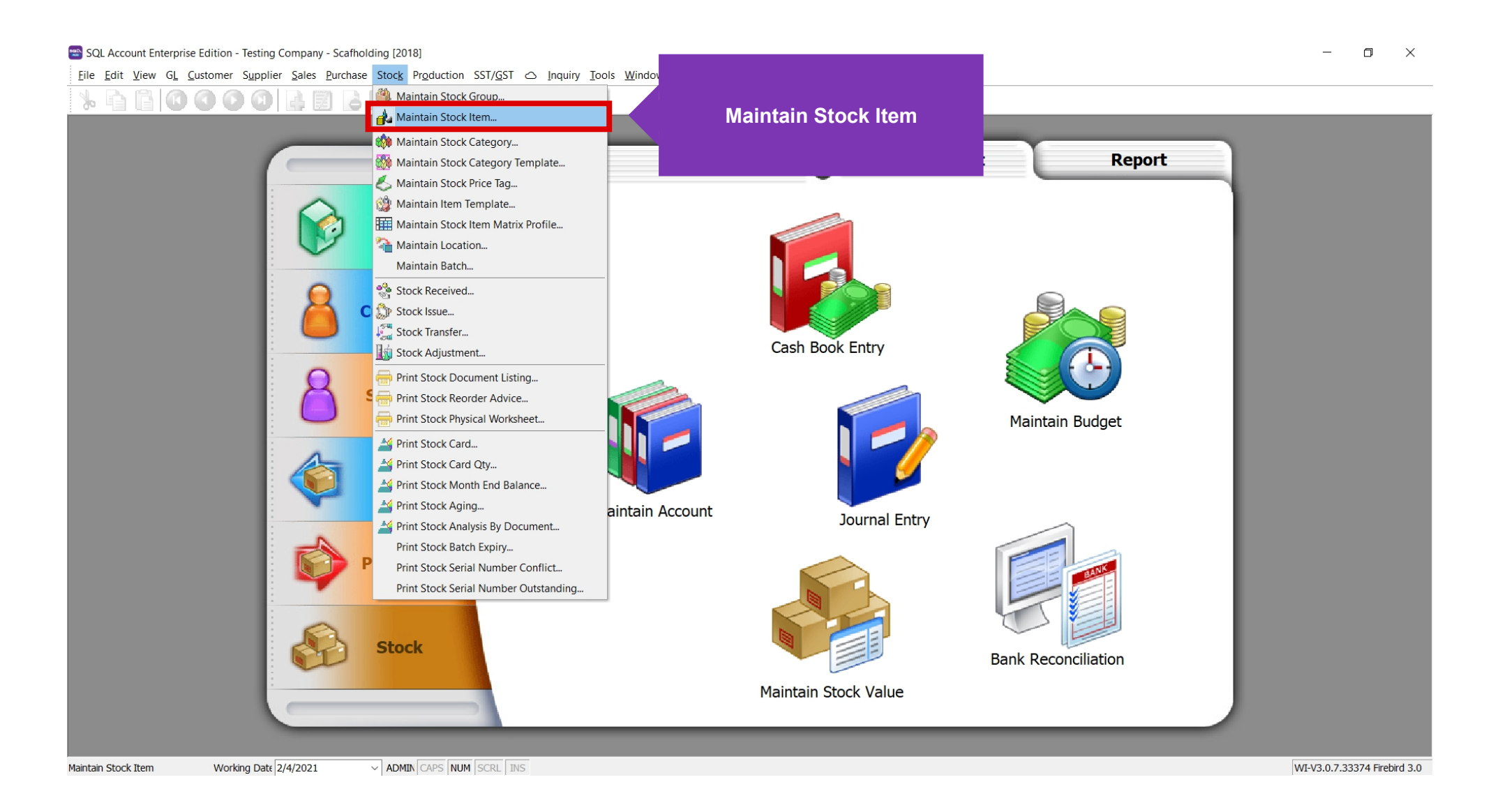

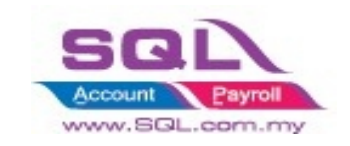

### SQL Account Enterprise Edition - Testing Company - Scafholding [2018]

#### <u>File Edit View GL Customer Supplier Sales Purchase Stock Production SST/GST C Inquiry Tools Window Help</u>

#### \_ o ×

#### 🖨 🔁 🔎 🖓 🔚 📓 🖡 🕼 🖉 🗳 Ж. D 🕓

| ≡ Item              |                        | Description             | Group   | UOM    | Ref. Price | Otv    | Serial Number | <b>^</b> |
|---------------------|------------------------|-------------------------|---------|--------|------------|--------|---------------|----------|
| - 10 m              | RBC                    | Descriptor              | RDC     | R      | =          | = :    | =             | New      |
| 111A                |                        |                         | 1A      | UNIT   | 0.00       | 47.00  |               | Edit     |
| → 111Items          | Triple A Battery       |                         | 1A      | UNIT   | 0.00       | 40.00  |               | Delete   |
| 123                 | 123                    | Click on "Preview" icon | ACC     | UNIT   | 0.00       | 0.00   |               |          |
| 123/1234            | 123/1234               |                         | LILY    | UNIT   | 5.00       | 0.00   | Π             | Save     |
| 1A-CROSS0.7-0.9M    | CROSS BRACE 1829MMX6   |                         | 1A      | PCS    |            | 0.00   |               |          |
| 1A-CROSS0.9M        | CROSS BRACE 1829MMX6   |                         | 1A      | PCS    |            | 0.00   | Π             | Cance    |
| 1A-CROSS1.2-1219MM  | CROSS BRACE 1219MMX1   | 219MMX1.2MM (1724MM)    | 1A      | PCS    |            | 0.00   |               | Refres   |
| 1A-FIXED CLAMP      | FIXED CLAMP 48.6MM     |                         | 1A      | PCS    |            | 0.00   |               |          |
| 1A-JPIN 1.2X200(GI) | JOINT PIN 200MMX1.2MM  | (GI)                    | 1A      | PCS    |            | 0.00   | Π             | Detail   |
| 1B-CROSS0.28MU      | CROSS BRACE 1829MMX2   | 280MM(1850MM) (USED)    | 1B      | PCS    | 0.00       | 0.00   |               |          |
| 1B-W TIE600         | 600MM WALL TIE (USED)  |                         | 1B      | PCS    |            | 0.00   | Π             |          |
| 1C-CLAMP PIN        | CLAMP PIN C/W ACCESSO  | DRIES                   | 1C      | PCS    | 0.00       | 0.00   | Π             |          |
| 1C-END CAP          | END CAP                |                         | 1C      | PCS    |            | 0.00   |               |          |
| 1C-W/ROPE CLIP 10MM | GAL WIRE ROPE CLIP 10M | 1M                      | 1C      | PCS    | 0.00       | 0.00   | Π             |          |
| 6514/120/00946      | 6514/120/00946         |                         | LILY    | UNIT   | 10.00      | 0.00   |               |          |
| 8752/060/0782       | 8752/060/0782          |                         | LILY    | UNIT   | 10.00      | 1.00   | Π             |          |
| 8752/060/0793       | 8752/060/0793          |                         | LILY    | UNIT   | 10.00      | 0.00   |               |          |
| 8752/060/0832       | 8752/060/0832          |                         | LILY    | UNIT   | 10.00      | 20.00  |               |          |
| ANT                 | ANTENNA                |                         | ACC     | UNIT   | 2.50       | 21.00  | Π             |          |
| BOM                 | BOM                    |                         | HP      | UNIT   | 0.00       | 3.00   |               |          |
| вомвом              | BOM of BOM             |                         | ACC     | UNIT   | 20.00      | 31.00  | Π             |          |
| C-PRE-100           | CELCOM PREPAID-RM100   |                         | PRE     | UNIT   | 12.00      | 92.00  |               |          |
| C-PRE-50            | CELCOM PREPAID-RM50    |                         | PRE     | UNIT   | 50.00      | 20.00  |               |          |
| COVER               | HANDPHONE COVER        |                         | ACC     | UNIT   | 10.00      | 72.00  |               |          |
| D-PRE-100           | DIGI PREPAID-RM100     |                         | PRE     | UNIT   | 100.00     | 31.00  |               |          |
| D-PRE-50            | DIGI PREPAID-RM50      |                         | PRE     | UNIT   | 50.00      | 15.00  |               |          |
| E-A1018s            | ERICSSON A1018s        |                         | HP      | UNIT   | 500.00     | 15.00  |               |          |
| E-BAT               | ERICSSON BATTERY       |                         | ACC     | UNIT   | 150.00     | 12.00  |               |          |
| E-T10s              | ERICSSON T10s          |                         | HP      | UNIT   | 800.00     | 28.00  |               |          |
| E-T18s              | ERICSSON T18s          |                         | HP      | UNIT   | 1,100.00   | 38.00  |               |          |
| E-T20s              | ERICSSON T20s          |                         | HP      | UNIT   | 2,000.00   | 25.00  |               |          |
| E-T28s              | ERICSSON T28s          |                         | HP      | UNIT   | 2,400.00   | 70.00  |               |          |
| FTW                 | FTW                    |                         | ACC     | UNIT   | 0.00       | 0.00   |               |          |
| HFK                 | HANDS FREE KITS        |                         | ACC     | UNIT   | 15.00      | 50.00  |               |          |
| HSEG                | HOUSING                |                         | ACC     | UNIT   | 9.90       | 30.00  |               |          |
| Item1               | testing item           |                         | DEFAULT | UNIT   | 2.50       | 160.00 |               |          |
| IMACT DLCV I        | IMACT PLCV I           |                         | UD      | LINITT | 0.00       | 0.00   |               |          |
| 78 Items            |                        |                         |         |        |            |        |               | Close    |

Version 5.2021.903.799 x86

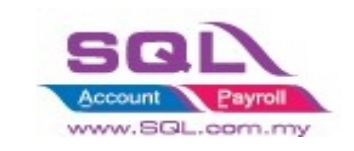

### SQL Account Enterprise Edition - Testing Company - Scafholding [2018]

– 0 ×

<u>File Edit View GL</u> <u>C</u>ustomer Supplier Sales Purchase Stock Production SST/GST Co Inquiry Tools Window Help

### ›k 🖻 🖥 🖉 🎱 🗶 📓 🖓 🗒 🖉 🖉 🖉 🔍 🔍 😒

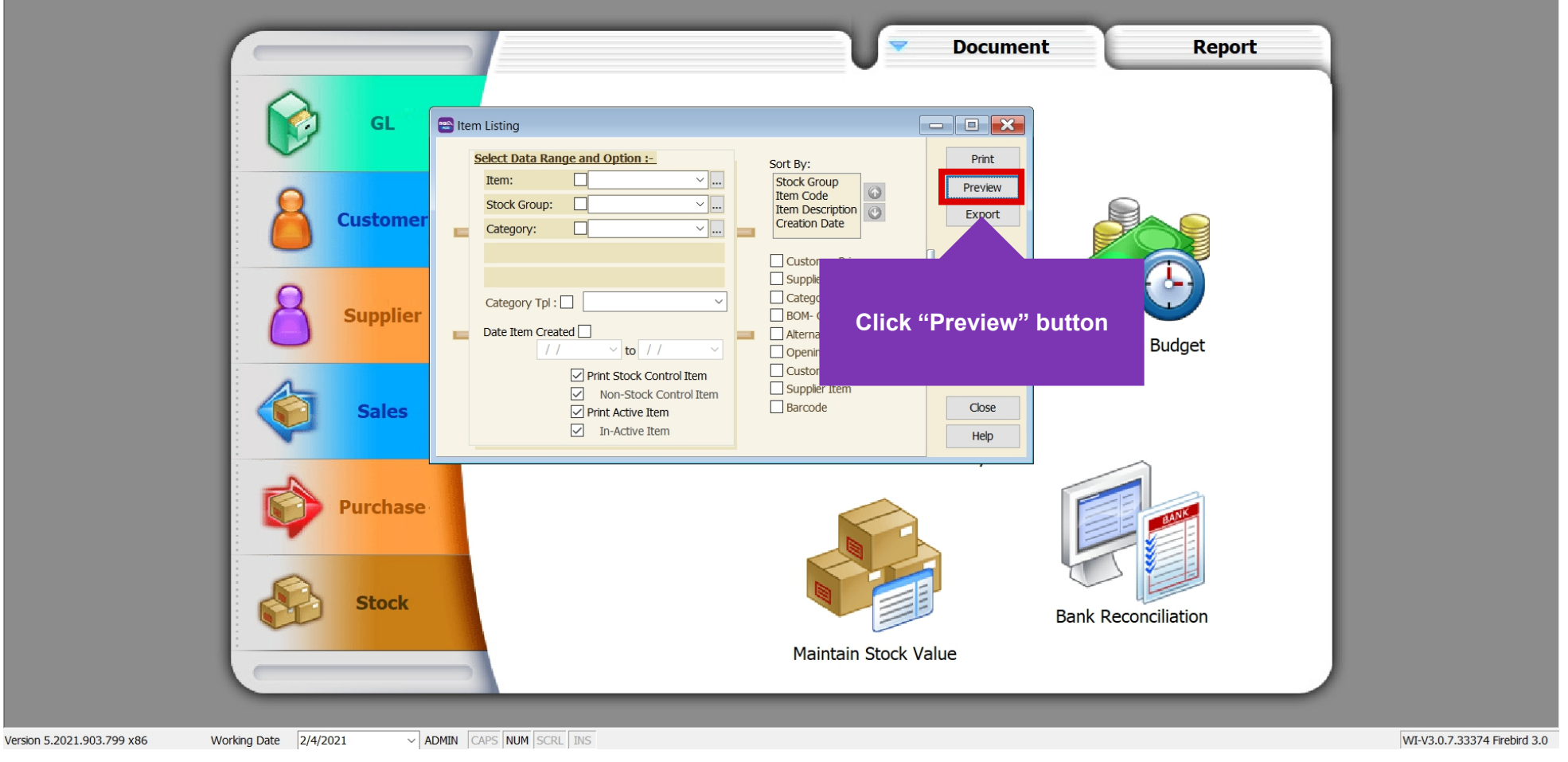

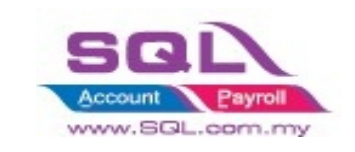

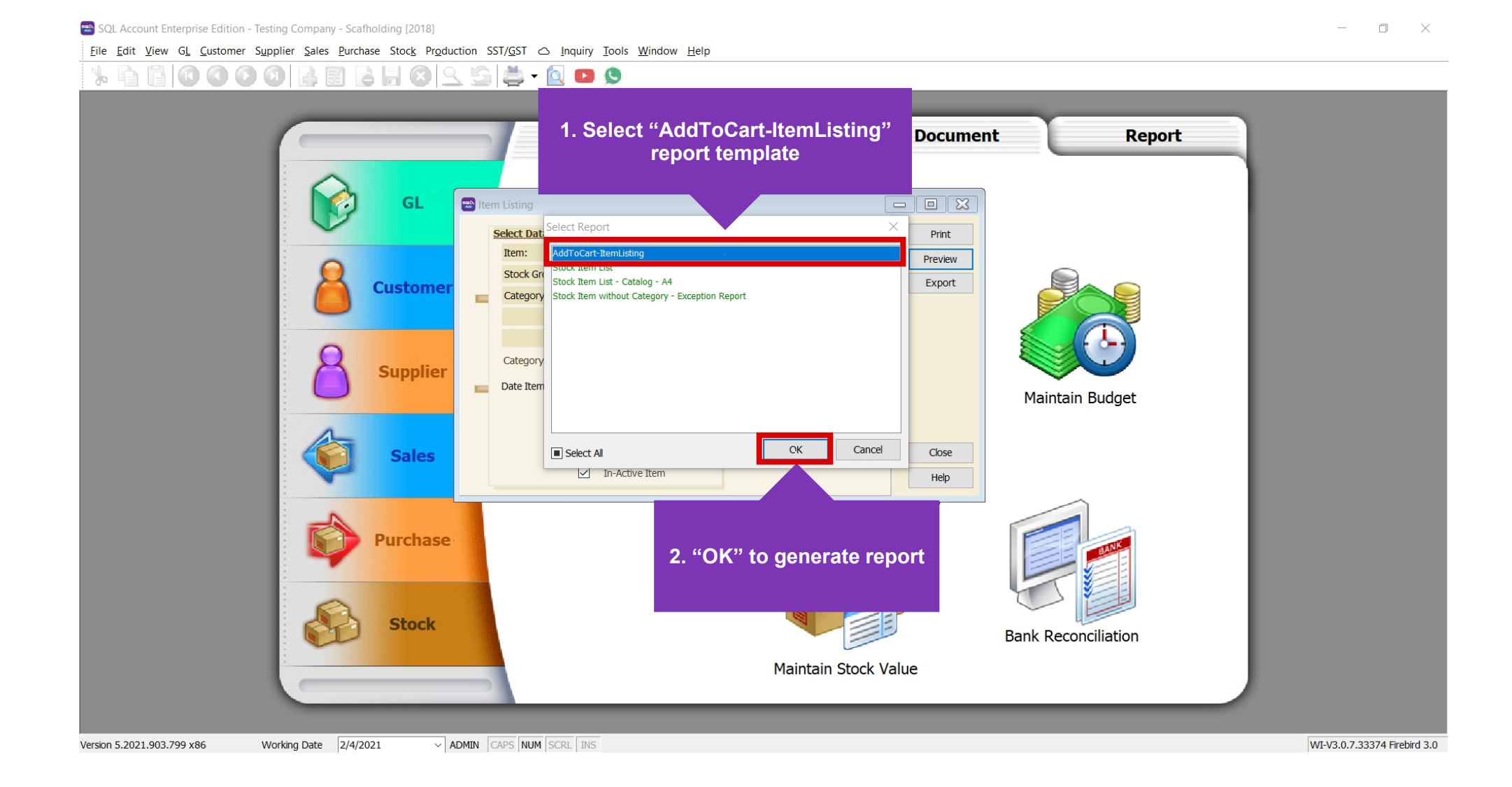

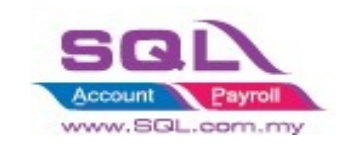

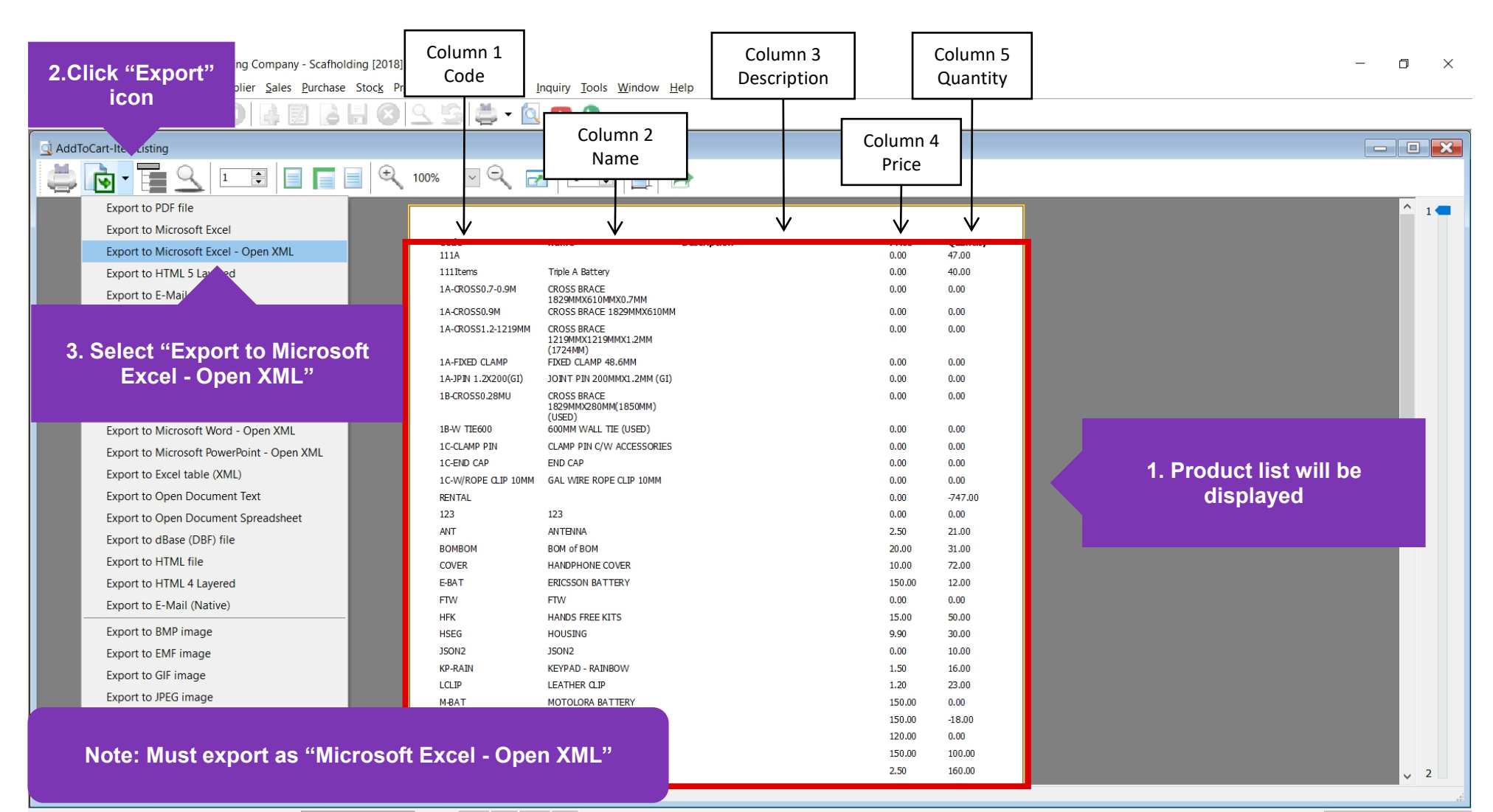

WI-V3.0.7.33374 Firebird 3.0

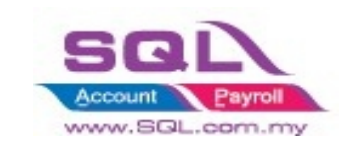

| 🗃 SQL Account Enterprise Edition - Testing Company - Scafholding [2018]                                 |                                                                                               |                                 |       |  |  |  |  |
|----------------------------------------------------------------------------------------------------|-----------------------------------------------------------------------------------------------|---------------------------------|-------|--|--|--|--|
| Eile Edit View GL Customer Supplier Sales Purchase Stock Production SST/GST 🛆 Inquiry Tools Window Help |                                                                                               |                                 |       |  |  |  |  |
| ½ È E O O O B E B B B C S S 🚔 - O                                                                       | • •                                                                                           |                                 |       |  |  |  |  |
| AddToCart-ItemListing                                                                                   |                                                                                               |                                 | - 0 × |  |  |  |  |
|                                                                                                    |                                                                                               |                                 |       |  |  |  |  |
|                                                                                                    |                                                                                               |                                 |       |  |  |  |  |
|                                                                                                    |                                                                                               |                                 | ^ 1 🚍 |  |  |  |  |
| Code                                                                                                    | Name Microsoft Excel 2007 XMI                                                                 |                                 |       |  |  |  |  |
| 111A                                                                                                    |                                                                                               | 1.00 47.00                      |       |  |  |  |  |
| 111Items                                                                                                | Triple A Batten, Page range                                                                   | .00 40.00                       |       |  |  |  |  |
| 1A-CROSS0.7-0.9M                                                                                        | CROSS BRACE All                                                                               | 1.00 0.00                       |       |  |  |  |  |
| 1A-CROSS0.9M                                                                                            | CROSS BRACE                                                                                   | .00 0.00                        |       |  |  |  |  |
| 1A-CROSS1.2-1219MM                                                                                      | CROSS BRACE Pages:                                                                            | 1.00 0.00                       |       |  |  |  |  |
|                                                                                                    | (1724MM) Enter page numbers and/or page ranges,<br>separated by commas. For example, 1.3.5-12 |                                 |       |  |  |  |  |
| 1A-FIXED CLAMP<br>14-JERU 1 2X200(GT)                                                                   |                                                                                               |                                 |       |  |  |  |  |
| 18-CROSS0.28MU                                                                                          | CROSS BRACE                                                                                   | 1.00 0.00                       |       |  |  |  |  |
|                                                                                                    | 1829MMX280M Continuous WYSIWYG                                                                |                                 |       |  |  |  |  |
| 1B-W TIE600                                                                                             | 600MM WALL Page breaks Data only                                                              | .00 0.00                        |       |  |  |  |  |
| 1C-CLAMP PIN                                                                                            | CLAMP PIN C/V                                                                                 | 1.00 0.00                       |       |  |  |  |  |
|                                                                                                    |                                                                                               | .00                             |       |  |  |  |  |
|                                                                                                    | WIRE ROF O Don't split                                                                        | 1.00                            |       |  |  |  |  |
|                                                                                                    | Use report pages                                                                              |                                 |       |  |  |  |  |
| 1. Select "Rows count"                                                                                  | Rows count:                                                                                   | 2. Set to 100 records per sheet |       |  |  |  |  |
|                                                                                                    | of BOM Save to                                                                                | no.                             |       |  |  |  |  |
|                                                                                                    | IDPHONE C File ~                                                                              | 0.00                            |       |  |  |  |  |
|                                                                                                    | SSON BAT                                                                                      | 50.0                            |       |  |  |  |  |
| FTW                                                                                                    | FTW                                                                                           | 0.00                            |       |  |  |  |  |
| HFK                                                                                                    | HANDS FREE K                                                                                  | 50.00                           |       |  |  |  |  |
| HSEG                                                                                                    | 3. Click "OK" to generate                                                                     | ate 3000                        |       |  |  |  |  |
| KP-RATN                                                                                                 | KEYPAD - RAINBOW                                                                              | 16.00                           |       |  |  |  |  |
| LCLIP                                                                                                   |                                                                                               | 23.00                           |       |  |  |  |  |
| M-BAT                                                                                                   | MOTOLORA BATTE                                                                                | 0.00                            |       |  |  |  |  |
| N-BAT                                                                                                   | NOKIA BATTERY                                                                                 | 150.00 -18.00                   |       |  |  |  |  |
| N-CHARGER                                                                                               | NOKIA CHARGER                                                                                 | 120.00 0.00                     |       |  |  |  |  |
| STKL                                                                                                    | STK1                                                                                          | 150.00 100.00                   |       |  |  |  |  |
| Itemi                                                                                                   | testing item<br>                                                                              | 2.50 160.00                     | ✓ 2   |  |  |  |  |
| Page 1 of 1 02.04.2021 10:04:42 AddToCart-ItemListing                                                   |                                                                                               |                                 | 2     |  |  |  |  |

Version 5.2021.903.799 x86 Working Date 2/4/2021 V ADMIN CAPS NUM SCRL INS

WI-V3.0.7.33374 Firebird 3.0

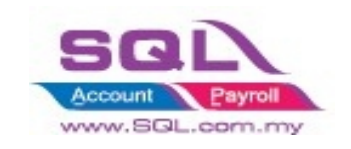

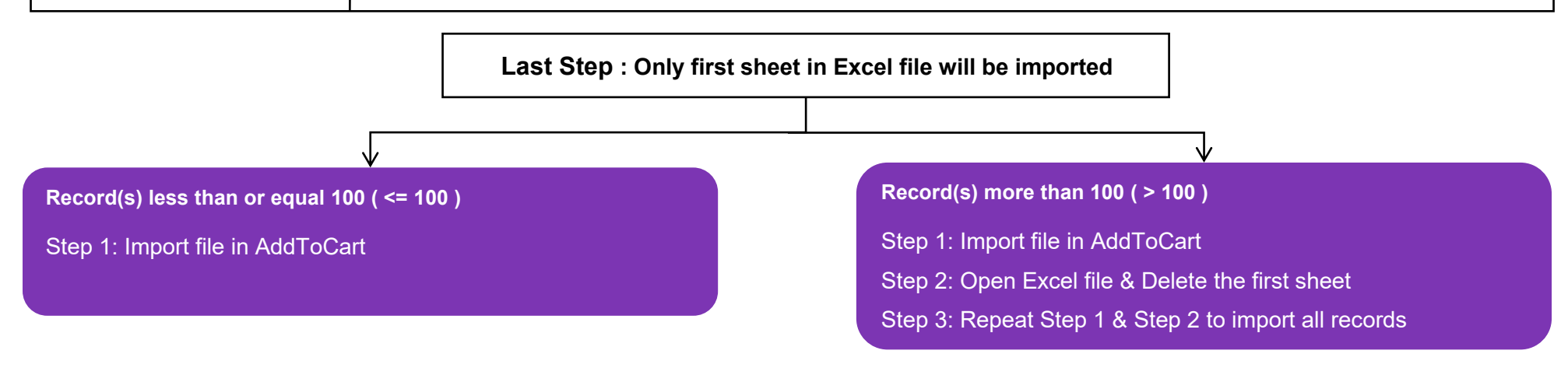

### **Important Note**

- Only .xlsx file supported
- Only the first sheet will be imported
- Maximum records per import is **100**
- All fields **must not** be empty
- Every column **must be** correct
- Existed product code will update existing record
- Only last record will be imported for repeated "Code"
- Empty row will be treated as record